# 利用EEM自動向使用者傳送安全電子郵件

#### 目錄

 簡介

 使用案例

 背景

 Gmail帳戶設定

 基本EEM配置

 僅安裝預設證書時出現問題

 用於保護SMTP安全的證書

 查詢證書的更簡單方法

 再次使用安全SMTP測試EEM

 其他注意事項和注意事項

 具有@符號的使用者名稱

<u>結論</u>

## 簡介

本檔案介紹在Cisco IOS® XE內嵌式事件管理員(EEM)中使用「郵件伺服器」動作,以使用連線埠 587上的傳輸層安全性(TLS)將<u>安全</u>電子郵件傳送至簡單郵件傳輸通訊協定(SMTP)伺服器所需的程 式。

在此過程中,您可能會遇到許多警告,因此撰寫本文的目的是記錄完成此任務所需的步驟。

## 使用案例

許多客戶認為,在某個事件發生後自動接收電子郵件通知很有價值。 EEM子系統是網路事件檢測 和板載自動化的強大工具,它提供了一種在Cisco IOS XE裝置上自動傳送電子郵件通知的有效方法 。 例如,您可能想要監控IPSLA跟蹤,並響應指示狀態更改的系統日誌,採取某種操作並透過電子 郵件向網路管理員發出事件警報。 此「電子郵件通知」的想法可以套用至許多其他案例,以吸引您 對想要標示的任何特定事件的注意。

## 背景

PEM代表「隱私增強型郵件」,是一種通常用於表示證書和金鑰的格式。 這是Cisco IOS XE裝置 使用的證書格式。 安全應用程式(如HTTPS或安全SMTP)通常具有「堆疊PEM」,其中涉及多 個證書,包括:

- 根證書
- 簽署(中間)憑證
- 一般使用者(或伺服器)憑證

## Gmail帳戶設定

本文以Google的SMTP服務為例。 前提條件是您之前設定了Gmail帳戶。

谷歌允許您從遠端客戶端向Gmail傳送電子郵件。 在Gmail中,以前有一個用於「不安全的應用」 的設定,如果不允許在Google端使用此設定,該應用將面臨錯誤。 該設定已刪除,取而代之的是 「安全應用程式」選項。可透過以下方式訪問:

mail.google.com >按一下您的設定檔(#1) >管理您的Google帳戶(#2) >安全性(#3) >如何登入Google > 2步驟驗證(#4)

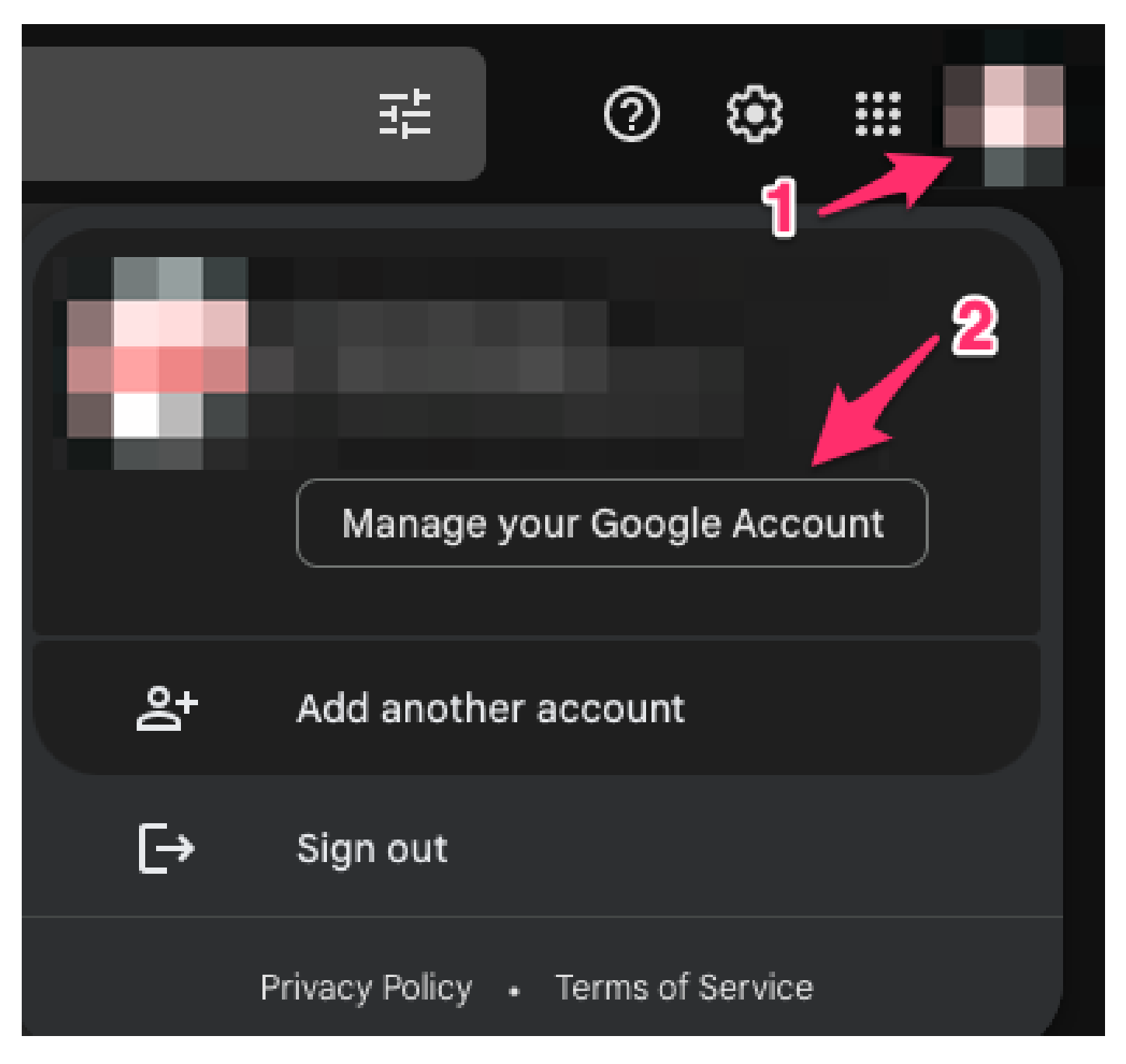

| Google Account |                         | Q Search G | loogle Account                                                                                                    | 0            |   |  |
|----------------|-------------------------|------------|----------------------------------------------------------------------------------------------------|--------------|---|--|
| ۲<br>۲         | Home<br>Personal info   | 3          | Security<br>Settings and recommendations to help you keep your account                                                                               | secure       |   |  |
| ۲              | Data & privacy          |            | March and a second to a first                                                                                                    |              |   |  |
| ⋳              | Security                |            | Security tips found in the Security Checkup                                                                                                    | ,<br>        |   |  |
| 20             | People & sharing        |            |                                                                                                    | L****        |   |  |
|                | Payments & subscription | ns         |                                                                                                    |              |   |  |
| <b>(</b> )     | About                   |            | Review security tips                                                                                                    |              |   |  |
|                |                         |            | Recent security activity                                                                                                    |              |   |  |
|                |                         |            | New sign-in on Mac 3:55 PM                                                                                                    |              | > |  |
|                |                         |            | Review security activity                                                                                                    |              |   |  |
|                | 4                       |            | How you sign in to Google<br>Make sure you can always access your Google Account by keeping this information<br>2-Step Verification On since Jul 20, | n up to date | > |  |

在此頁面上,確保「兩步驗證」處於打開狀態。

# ← 2-Step Verification

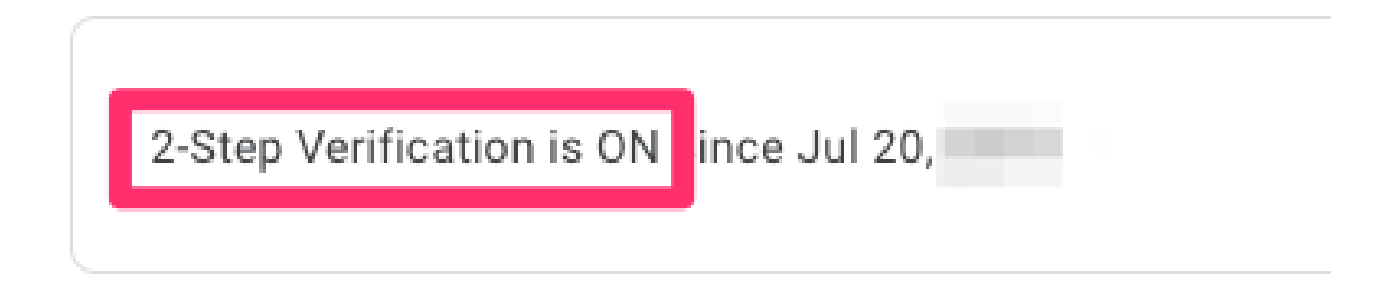

然後,您可以向下滾動到「應用密碼」,讓Gmail生成一個密碼,該密碼可用於從不支援兩步驗證 的應用程式登入到您的Google帳戶。

#### App passwords

App Passwords aren't recommended and are unnecessary in most cases. To help keep your account secure, use "Sign in with Google" to connect apps to your Google Account.

App passwords None

>

## ← App passwords

App passwords let you sign in to your Google Account from apps on devices that don't support 2-Step Verification. You'll only need to enter it once so you don't need to remember it. Learn more

| You don't have an | y app passv | words.                                   |          |
|-------------------|-------------|------------------------------------------|----------|
| Select the app an | d device yo | u want to generate the app password for. |          |
| Mail              | ~           | Select device                            |          |
|                   |             | iPhone                                   | OFNEDATE |
|                   |             | iPad                                     | GENERATE |
|                   | -           | BlackBerry                               |          |
|                   |             | Mac                                      |          |
|                   |             | Windows Phone                            |          |
|                   |             | Windows Computer                         |          |
|                   | - 1         | Other (Custom name)                      |          |

# ← App passwords

App passwords let you sign in to your Google Account from apps on devices that don't support 2-Step Verification. You'll only need to enter it once so you don't need to remember it. Learn more

You don't have any app passwords.

Select the app and device you want to generate the app password for.

MyRouter X

GENERATE

# ← App passwords

App passwords let you sign in to your Google Account from apps on devices that don't support 2-Step Verification. You'll only need to enter it once so you don't need to remember it. Learn more

| Name                  | Created                 | Last used                                                                                                    |                                                                                                    |
|-----------------------|-------------------------|----------------------------------------------------------------------------------------------------|----------------------------------------------------------------------------------------------------|
| MyRouter              | 4:03 PM                 | -                                                                                                    | Î                                                                                                    |
| Select the app and de | vice you want to genera | te the app password for.                                                                                                    |                                                                                                    |
| Select app            | ✓ Select device         | *                                                                                                    |                                                                                                    |
|                       |                         |                                                                                                    | GENERATI                                                                                                    |
|                       |                         | Your app password fo                                                                                                    | r your device                                                                                                    |
| Email                 |                         | Your app password fo<br>How to use it<br>Go to the settings for y<br>the application or devi<br>up. Replace your pass<br>character password sh                                                                                                    | your Google Account in<br>ce you are trying to set<br>word with the 16-<br>nown above.                                                                                  |
| Email<br>Paseword     |                         | Your app password fo<br>How to use it<br>Go to the settings for y<br>the application or devi<br>up. Replace your pass<br>character password sh<br>Just like your normal p<br>password grants comp<br>Google Account. You w<br>it, so don't write it dow<br>anyone. | your Google Accou<br>ce you are trying to<br>word with the 16-<br>nown above.<br>bassword, this app<br>plete access to you<br>yon't need to reme<br>in or share it with |

此螢幕截圖中的16個字元的應用程式密碼被模糊了,因為它與一個個人Gmail帳戶相關聯。

現在您已經有Gmail的應用程式密碼,您可以將此密碼與Gmail帳戶名稱一起使用來作為電子郵件伺

服器來轉寄電子郵件。指定伺服器的格式為「username: password@host」。

## 基本EEM配置

有許多方法可以自定義EEM指令碼以滿足您的確切需求,但此示例是一個基本EEM指令碼,用於使 安全電子郵件功能運行:

(config)# event manager environment \_email\_from <username@gmail.com>
(config)# event manager environment \_email\_to <EMAIL@domain.com>
(config)# event manager environment \_email\_server <username>:<password>@smtp.gmail.com

(config)# event manager applet SendSecureEmailEEM
(config-applet)# event none
(config-applet)# action 0010 mail server "\$\_email\_server" to "\$\_email\_to" from "\$\_email\_from" cc "\$\_

配置首先建立三個EEM環境變數:\_email\_from、\_email\_to和\_email\_server。 每個變數都定義在一 個變數中,以便更輕鬆地更改配置。 然後建立SendSecureEmailEEM指令碼。 此處的觸發事件為 「無」,以便您可以使用「#事件管理器運行SendSecureEmailEEM」(而不是等待特定事件觸發 )隨時手動運行EEM指令碼。 接下來,您只需執行一個「郵件伺服器」操作即可生成電子郵件。 「安全tls」和「埠587」選項告知裝置在埠587上協商TLS,Gmail伺服器將偵聽該埠。

您還需要確保「從」欄位有效。 如果您認證為「Alice」,但嘗試從「Bob」傳送電子郵件,則由於 Alice欺騙了其他人的電子郵件地址,該郵件將出錯。 「寄件者」欄位必須與伺服器上用來傳送電 子郵件的帳戶一致。

#### 僅安裝預設證書時出現問題

EEM利用openssl與SMTP伺服器建立連線。 為了安全通訊,伺服器會將憑證傳回到Cisco IOSd中 執行的openssl。 然後,IOSd將查詢與該證書關聯的信任點。

在Cisco IOS XE裝置上,預設情況下不安裝Gmail SMTP伺服器的證書。 必須手動匯入它們才能建 立信任。 如果沒有安裝證書,TLS握手將由於「證書錯誤」而失敗。

這些調試對於調試任何證書問題都非常有用:

debug event manager action mail debug crypto pki API debug crypto pki callbacks debug crypto pki messages debug crypto pki scep debug crypto pki server debug crypto pki transactions debug crypto pki validation debug ssl openssl errors debug ssl openssl ext debug ssl openssl msg debug ssl openssl states 您可以在路由器上啟動嵌入式資料包捕獲(EPC),在EEM觸發時捕獲電子郵件伺服器之間的任何流量:

! Trigger the EEM: # event manager run SendSecureEmailEEM <SNIP> \*Mar 15 21:51:32.798: CRYPTO\_PKI: (A0693) Check for identical certs \*Mar 15 21:51:32.798: CRYPTO\_PKI(Cert Lookup) issuer="cn=GlobalSign Root CA,ou=Root CA,o=GlobalSign nv-\*Mar 15 21:51:32.798: CRYPTO\_PKI: looking for cert in handle=7F41EE523CEO, digest= 94 40 D1 90 A0 A3 5D 47 E5 B5 31 F6 63 AD 1B 0A \*Mar 15 21:51:32.799: CRYPTO\_PKI: Cert record not found for issuer serial. \*Mar 15 21:51:32.799: CRYPTO\_PKI : (A0693) Validating non-trusted cert \*Mar 15 21:51:32.799: CRYPTO\_PKI: (A0693) Create a list of suitable trustpoints \*Mar 15 21:51:32.799: CRYPTO\_PKI: crypto\_pki\_get\_cert\_record\_by\_issuer() \*Mar 15 21:51:32.799: CRYPTO\_PKI: Unable to locate cert record by issuername \*Mar 15 21:51:32.799: CRYPTO\_PKI: No trust point for cert issuer, looking up cert chain \*Mar 15 21:51:32.799: CRYPTO\_PKI: crypto\_pki\_get\_cert\_record\_by\_subject() \*Mar 15 21:51:32.799: CRYPTO\_PKI: (A0693) No suitable trustpoints found \*Mar 15 21:51:32.799: CRYPTO\_PKI: (A0693) Removing verify context \*Mar 15 21:51:32.799: CRYPTO\_PKI: destroying ca\_req\_context type PKI\_VERIFY\_CHAIN\_CONTEXT,ident 32, ref \*Mar 15 21:51:32.799: CRYPTO\_PKI: ca\_req\_context released \*Mar 15 21:51:32.799: CRYPTO\_OPSSL: Certificate verification has failed \*Mar 15 21:51:32.799: CRYPTO\_PKI: Rcvd request to end PKI session A0693. \*Mar 15 21:51:32.799: CRYPTO\_PKI: PKI session A0693 has ended. Freeing all resources. \*Mar 15 21:51:32.800: >>> ??? [length 0005] \*Mar 15 21:51:32.800: 15 03 03 00 02 \*Mar 15 21:51:32.800: \*Mar 15 21:51:32.800: >>> TLS 1.2 Alert [length 0002], fatal bad\_certificate \*Mar 15 21:51:32.800: 02 2A \*Mar 15 21:51:32.800: \*Mar 15 21:51:32.800: SSL3 alert write:fatal:bad certificate \*Mar 15 21:51:32.801: P11:C\_OpenSession slot 1 flags 6 \*Mar 15 21:51:32.801: SSL\_connect:error in error \*Mar 15 21:51:32.801: 0:error:1416F086:SSL routines:tls\_process\_server\_certificate:certificate verify f

最後,openssl無法與SMTP伺服器建立安全TLS會話,因此會拋出「證書錯誤」錯誤,導致EEM停 止運行:

\*Mar 15 21:51:32.801: %HA\_EM-3-FMPD\_SMTP: Error occurred when sending mail to SMTP server: username:pas \*Mar 15 21:51:32.802: %HA\_EM-3-FMPD\_ERROR: Error executing applet SendSecureEmailEEM statement 0010

從此交換中記錄的資料包捕獲附加為「NoCertificateInstalled.pcap」。 從路由器(10.122.x.x)到 Gmail SMTP伺服器(142.251.163.xx)的最終TLS資料包顯示TLS協商已終止,原因是與之前調試中 看到的一致「證書錯誤」消息。 Frame 33: 61 bytes on wire (488 bits), 61 bytes captured (488 bits) Ethernet II, Src: Cisco\_a3:c5:f0 (74:86:0b:a3:c5:f0), Dst: Cisco\_f0:44:45 (00:08:30:f0:44:45) Internet Protocol Version 4, Src: 10.122.xx.xx, Dst: 142.251.163.xx Transmission Control Protocol, Src Port: 13306, Dst Port: 587, Seq: 189, Ack: 4516, Len: 7 Transport Layer Security TLSv1.2 Record Layer: Alert (Level: Fatal, Description: Bad Certificate) Content Type: Alert (21) Version: TLS 1.2 (0x0303) Length: 2 Alert Message Level: Fatal (2) Description: Bad Certificate (42)

## 用於保護SMTP安全的證書

由於缺少允許Cisco IOS XE裝置信任Gmail伺服器的證書,因此解決方法是將這些證書中的一個/所 有安裝在裝置上的信任點中。

例如,上一個測試的完整調試顯示發生的這些證書查詢:

CRYPTO\_PKI(Cert Lookup) issuer="cn=GTS CA 1C3,o=Google Trust Services LLC,c=US" serial number= 52 87 E0 CRYPTO\_PKI(Cert Lookup) issuer="cn=GTS Root R1,o=Google Trust Services LLC,c=US" serial number= 02 03 B CRYPTO\_PKI(Cert Lookup) issuer="cn=GlobalSign Root CA,ou=Root CA,o=GlobalSign nv-sa,c=BE" serial number

需要在信任點下為每台發行者安裝證書,以便裝置可以與Gmail SMTP伺服器建立安全會話。 可以 使用以下配置為每個頒發者建立信任點:

- crypto pki trustpoint CA-GTS-1C3 enrollment terminal revocation-check none chain-validation stop
- crypto pki trustpoint CA-GTS-Root-R1 enrollment terminal revocation-check none chain-validation stop
- crypto pki trustpoint CA-GlobalSign-Root enrollment terminal revocation-check none chain-validation stop
- crypto pki trustpoint CA-gmail-SMTP enrollment terminal revocation-check none chain-validation stop

您現在已針對每個頒發者設定了一個信任點;但是,目前尚無與其相關聯的實際證書。 它們基本上 是空白的信任點:

# show run | sec crypto pki certificate chain CAcrypto pki certificate chain CA-GTS-1C3 crypto pki certificate chain CA-GTS-Root-R1 crypto pki certificate chain CA-GlobalSign-Root crypto pki certificate chain CA-gmail-SMTP

您必須追蹤這些憑證的位置,然後將它們安裝在裝置上。

在網上搜尋「Google Trust Services 1C3」,我們很快就能找到Google Trust Services證書儲存庫 :

#### https://pki.goog/repository/

展開該頁面上的所有證書後,您可以搜尋查詢「1C3」,點選「操作」下拉選單,然後下載PEM證 書:

| GTS CA <mark>1C3</mark> | RSA | 23:ec:b0:3e:ec:17:33:8c:4e:33:a6:b4:8a:41:dc:3c:da:12:28:1b:bc:3f:<br>8:13:c0:58:9d:6c:c2:38:75:22 | f 2027-09-30                                                   | Action A           |
|-------------------------|-----|----------------------------------------------------------------------------------------------------|----------------------------------------------------------------|--------------------|
| GTS CA 1D4              | RSA | 64:e2:86:b7:60:63:60:2a:37:2e:fd:60:cd:e8:db:26:56:a4:9e:e1:5e:8<br>25:4b:3d:6e:b5:fe:38:f4:28:8b  | Preview Certifica                                              | ite<br>ite Details |
| GTS CA 1D8              | RSA | c0:e8:b1:c1:95:cd:ff:7b:51:37:b9:ad:35:13:a6:12:0b:1d:bf:f4:9e:5e:<br>:8c:ea:32:73:bc:8d:76:18:77  | Downloads                                                      | EM)                |
| GTS CA 1P5              | RSA | 97:d4:20:03:e1:32:55:29:46:09:7f:20:ef:95:5f:5b:1c:d5:70:aa:43:72<br>7:80:03:3a:65:ef:be:69:75:8d  | <ul> <li>★ Certificate (D</li> <li>★ Partitioned Cl</li> </ul> | ER)<br>RLs (JSON)  |
|                         |     | 11:c6:07:87:87:32:05:6d:e1:7c:1d:e1:34:e0:d2:b6:d2:3c:f1:de:05:b                                   |                                                                |                    |

使用文本編輯器打開下載的PEM檔案會顯示,這只是一個證書,可以在您之前建立的信任點下導入 到Cisco IOS XE裝置:

----BEGIN CERTIFICATE-----

MIIF1jCCA36gAwIBAgINAg08U11rNMcY9QFQZjANBgkqhkiG9w0BAQsFADBHMQsw CQYDVQQGEwJVUzEiMCAGA1UEChMZR29vZ2x1IFRydXN0IFN1cnZpY2VzIExMQzEU <snip>

AJ2xDx8hcFH1mt0G/FX0Kw4zd8NLQsLxdxP8c4CU6x+7Nz/OAipmsHMdMqUybDKw juDEI/9bfU1lcKwrmz302+BtjjKAvpafkm0817tdufThcV4q508DIrGKZTqPwJN1 1IXNDw9bg1kWRxYtnCQ6yICmJhSFm/Y3m6xv+cXDB1Hz4n/FsRC6UfTd -----END CERTIFICATE-----

您可以在「CA-GTS-1C3」信任點下使用配置命令導入它:

(config)# crypto pki authenticate CA-GTS-1C3

Enter the base 64 encoded CA certificate. End with a blank line or the word "quit" on a line by itself

MIIF1jCCA36gAwIBAgINAg08U11rNMcY9QFQZjANBgkqhkiG9w0BAQsFADBHMQsw CQYDVQQGEwJVUzEiMCAGA1UEChMZR29vZ2x1IFRydXN0IFN1cnZpY2VzIExMQzEU <snip> juDEI/9bfU11cKwrmz302+BtjjKAvpafkm0817tdufThcV4q508DIrGKZTqPwJN1 1IXNDw9bg1kWRxYtnCQ6yICmJhSFm/Y3m6xv+cXDB1Hz4n/FsRC6UfTd

Certificate has the following attributes: Fingerprint MD5: 178EF183 43CCC9E0 ECB0E38D 9DEA03D8 Fingerprint SHA1: 1E7EF647 CBA15028 1C608972 57102878 C4BD8CDC Certificate validated - Signed by existing trustpoint CA certificate.

Trustpoint CA certificate accepted. % Certificate successfully imported

(config)#

#### 然後您可以確認已安裝了憑證:

# show run | sec crypto pki certificate chain CA-GTS-1C3 crypto pki certificate chain CA-GTS-1C3 certificate ca 0203BC53596B34C718F5015066 30820596 3082037E A0030201 02020D02 03BC5359 6B34C718 F5015066 300D0609 2A864886 F70D0101 0B050030 47310B30 09060355 04061302 55533122 30200603 55040A13 19476F6F 676C6520 54727573 74205365 72766963 6573204C 4C433114 <snip> E1715E2A E4EF0322 B18A653A 8FC09365 D485CD0F 0F5B8359 1647162D 9C243AC8 80A62614 859BF637 9BAC6FF9 C5C30651 F3E27FC5 B110BA51 F4DD quit

```
#show crypto pki certificates verbose CA-GTS-1C3
CA Certificate
 Status: Available
 Version: 3
 Certificate Serial Number (hex): 0203BC53596B34C718F5015066
 Certificate Usage: Signature
 Issuer:
    cn=GTS Root R1
    o=Google Trust Services LLC
    c=US
 Subject:
    cn=GTS CA 1C3
    o=Google Trust Services LLC
    c=US
 CRL Distribution Points:
    http://crl.pki.goog/gtsr1/gtsr1.crl
 Validity Date:
    start date: 00:00:42 UTC Aug 13 2020
    end date: 00:00:42 UTC Sep 30 2027
  Subject Key Info:
    Public Key Algorithm: rsaEncryption
```

RSA Public Key: (2048 bit) Signature Algorithm: SHA256 with RSA Encryption Fingerprint MD5: 178EF183 43CCC9E0 ECB0E38D 9DEA03D8 Fingerprint SHA1: 1E7EF647 CBA15028 1C608972 57102878 C4BD8CDC X509v3 extensions: X509v3 Key Usage: 8600000 Digital Signature Key Cert Sign CRL Signature X509v3 Subject Key ID: 8A747FAF 85CDEE95 CD3D9CD0 E24614F3 71351D27 X509v3 Basic Constraints: CA: TRUE X509v3 Authority Key ID: E4AF2B26 711A2B48 27852F52 662CEFF0 8913713E Authority Info Access: OCSP URL: http://ocsp.pki.goog/gtsr1 CA ISSUERS: http://pki.goog/repo/certs/gtsr1.der X509v3 CertificatePolicies: Policy: 2.23.140.1.2.2 Policy: 2.23.140.1.2.1 Policy: 1.3.6.1.4.1.11129.2.5.3 Qualifier ID: 1.3.6.1.5.5.7.2.1 Qualifier Info: https://pki.goog/repository/ Extended Key Usage: Client Auth Server Auth Cert install time: 02:31:20 UTC Mar 16 2023 Cert install time in nsec: 1678933880873946880 Associated Trustpoints: CA-GTS-1C3

接著,您可以為其他兩個發行者安裝憑證。

CA-GTS-Root-R1:

組態:

<u>擾流器</u>(反白顯示以讀取)

(config)# crypto pki authenticate CA-GTS-Root-R1

Enter the base 64 encoded CA certificate. End with a blank line or the word "quit" on a line by itself

MIIFVzCCAz+gAwIBAgINAgP1k28xsBNJiGuiFzANBgkqhkiG9w0BAQwFADBHMQsw CQYDVQQGEwJVUzEiMCAGA1UEChMZR29vZ2x1IFRydXN0IFN1cnZpY2VzIExMQzEU <snip> 2tIMPNuzjsmhDYAPexZ3FL//2wmUsp08IFqV6dtxQ/PeEMMA3Kgq1bbC1j+Qa3bb

bP6MvPJwNQzcmRk13NfIRmPVNnGuV/u3gm3c

Certificate has the following attributes: Fingerprint MD5: 05FED0BF 71A8A376 63DA01E0 D852DC40 Fingerprint SHA1: E58C1CC4 913B3863 4BE9106E E3AD8E6B 9DD9814A

```
% Do you accept this certificate? [yes/no]: yes
Trustpoint CA certificate accepted.
% Certificate successfully imported
```

(config)# end

(config)# crypto pki authenticate CA-GTS-Root-R1輸入base 64編碼的CA證書。以空白行或單詞「 quit」結束,單單行為 MIIFVzCCAz+gAwIBAgINAgPIk28xsBNJiGuiFzANBgkqhkiG9w0BAQwFADBHMQswCQYDVQQQQQGE zEiMCAGA1UEChMZR29vZ2xIIFRydXN0IFNIcnZpY2VzIExMQzEU<snip>2tIMPuzjsmhDYAPexZ3FL//2w bbbP6MvPJwNQzcmRk13NfIRmPVNnGuV/u3gm3cCertificate具有以下屬性:指紋MD5:

05FED0BF 71A8A376 63DA01E0 D852DC40指紋SHA1: E58C1CC4 913B3863 4BE9106E E3AD8E6B 9DD9814A%您接受此證書嗎?[yes/no]: yesTrustpoint CA證書已接受。% Certificate successfully imported(config)# end

運行配置驗證:

**擾流器**(反白顯示以讀取)

# show run | sec crypto pki certificate chain CA-GTS-Root-R1
crypto pki certificate chain CA-GTS-Root-R1
certificate ca 0203E5936F31B01349886BA217
30820557 3082033F A0030201 02020D02 03E5936F 31B01349 886BA217 300D0609
2A864886 F70D0101 0C050030 47310B30 09060355 04061302 55533122 30200603
<snip>
6775C119 3A2B474E D3428EFD 31C81666 DAD20C3C DBB38EC9 A10D800F 7B167714
BFFFDB09 94B293BC 205815E9 DB7143F3 DE10C300 DCA82A95 B6C2D63F 906B76DB
6CFE8CBC F270350C DC991935 DCD7C846 63D53671 AE57FBB7 826DDC
quit

# show run | sec crypto pki certificate chain CA-GTS-Root-R1crypto pki certificate chain CA-GTS-Root-R1 certificate ca 0203E5936F31B01349886BA217 30820557 3082033F A0030201 02020D02 03E5936F 31B01349 886BA217 300D0609 2A864886 F7 d0101 0C050030 47310B30 09060355 04061302 55533122 30200603 <snip> 6775C119 3A2B474E D3428EFD 31C81666 DAD20C3C DBB38EC9 A10D800F 7B167714 BFFFDB09 94B293BC 205815E9 DB7 143F3 DE10C300 DCA82A95 B6C2D63F 906B76DB 6CFE8CBC F270350C DC991935 DCD7C846 63D53671 AE57FBB7 826DDC結束

顯示加密驗證:

<u>擾流器</u>(反白顯示以讀取)

```
# show crypto pki certificates verbose CA-GTS-Root-R1
CA Certificate
 Status: Available
 Version: 3
 Certificate Serial Number (hex): 0203E5936F31B01349886BA217
 Certificate Usage: Signature
 Issuer:
    cn=GTS Root R1
    o=Google Trust Services LLC
    c=US
 Subject:
    cn=GTS Root R1
    o=Google Trust Services LLC
    c=US
 Validity Date:
    start date: 00:00:00 UTC Jun 22 2016
```

end date: 00:00:00 UTC Jun 22 2036 Subject Key Info: Public Key Algorithm: rsaEncryption RSA Public Key: (4096 bit) Signature Algorithm: SHA384 with RSA Encryption Fingerprint MD5: 05FED0BF 71A8A376 63DA01E0 D852DC40 Fingerprint SHA1: E58C1CC4 913B3863 4BE9106E E3AD8E6B 9DD9814A X509v3 extensions: X509v3 Key Usage: 8600000 Digital Signature Key Cert Sign CRL Signature X509v3 Subject Key ID: E4AF2B26 711A2B48 27852F52 662CEFF0 8913713E X509v3 Basic Constraints: CA: TRUE Authority Info Access: Cert install time: 14:39:38 UTC Mar 13 2023 Cert install time in nsec: 1678718378546968064 Associated Trustpoints: CA-GTS-Root-R1 Trustpool

# show crypto pki certificates verbose CA-GTS-Root-R1CA證書狀態:可用版本: 3證書序列號 (十六進位制格式): 0203E5936F31B01349886BA217證書使用情況:簽名頒發者: cn=GTS根 R1 o=Google Trust Services LLC c=US主題: cn=GTS根R1 o=Google Trust Services LLC c=US有效日期:日期:00:00:00 UTC 6月22日2016年結束日期:00:00:00 UTC 6月22日2036主題 金鑰資訊:公鑰演算法:rsaEncryption RSA公鑰:(4096位)簽名演算法:帶RSA加密指紋的 SHA384 MD5: 05FED0BF 71A8A376 6 63DA01E0 852DC40指紋SHA1:E58C1CC4 913B3863 4BE9106E E3AD8E6B 9DD9814A X509v3擴展:X509v3金鑰用法:86000000數位簽章金鑰證書 簽名CRL簽名X509v3主題金鑰ID:E4AF2B 26 711A2B48 27852F52 662CEFF0 8913713E X509v3基本限制:CA:TRUE Authority資訊訪問:證書安裝時間:14:39:38 UTC Mar 13 2023證書安裝時間(以秒為單位): 1678718378546968064關聯信任點:CA-GTS-Root-R1 Trustpool

CA-GlobalSign-Root :

在此位置找到此證書:

https://support.globalsign.com/ca-certificates/root-certificates/globalsign-root-certificates

組態:

**擾流器**(反白顯示以讀取)

(config)# crypto pki authenticate CA-GlobalSign-Root

Enter the base 64 encoded CA certificate. End with a blank line or the word "quit" on a line by itself

MIIDdTCCA12gAwIBAgILBAAAAAABFUtaw5QwDQYJKoZIhvcNAQEFBQAwVzELMAkG A1UEBhMCQkUxGTAXBgNVBAoTEEdsb2JhbFNpZ24gbnYtc2ExEDAOBgNVBAsTB1Jv <snip> DKqC5J1R3XC321Y9YeRq4VzW9v493kHMB65jUr9TU/Qr6cf9tveCX4XSQRjbgbME HMUfpIBvFSDJ3gyICh3WZ1Xi/EjJKSZp4A==

Certificate has the following attributes: Fingerprint MD5: 3E455215 095192E1 B75D379F B187298A Fingerprint SHA1: B1BC968B D4F49D62 2AA89A81 F2150152 A41D829C

```
% Do you accept this certificate? [yes/no]: yes
Trustpoint CA certificate accepted.
% Certificate successfully imported
```

(config)# end

(config)# crypto pki authenticate CA-GlobalSign-Root輸入base 64編碼的CA證書。以空白行或單詞 「quit」結束,在行上單獨使用 MIIDdTCCAl2gAwIBAgILBAAAAAAABFUtaw5QwDQYJKoZIhvcNAQEFBQAwVzELMAkGA1UEBhMCQk gNVBAoTEEdsb2JhbFNpZ24gbnYtc2ExEDAOBgNVBAsTB1Jv<snip>DKqC5JIR3XC321Y9YeRq4VzW9v MEHMUfpIBvFSDJ3gyICh3WZIXi/EjJKSZp4A==證書具有以下屬性:指紋MD5: 3E455215 095192E1 B75D33 79F B187298A指紋SHA1: B1BC968B D4F49D62 2AA89A81 F2150152 A41D829C%您接受此證書嗎?[yes/no]: yesTrustpoint CA證書已接受。% Certificate successfully imported(config)# end

運行配置驗證:

<u>擾流器</u>(反白顯示以讀取)

# show run | sec crypto pki certificate chain CA-GlobalSign-Root crypto pki certificate chain CA-GlobalSign-Root certificate ca 04000000001154B5AC394 30820375 3082025D A0030201 02020B04 00000000 01154B5A C394300D 06092A86 <snip> 2AC45631 95D06789 852BF96C A65D469D 0CAA82E4 9951DD70 B7DB563D 61E46AE1 5CD6F6FE 3DDE41CC 07AE6352 BF5353F4 2BE9C7FD B6F7825F 85D24118 DB81B304 1CC51FA4 806F1520 C9DE0C88 0A1DD666 55E2FC48 C9292669 E0 quit

# show run | sec crypto pki certificate chain CA-GlobalSign-Rootcrypto pki certificate chain CA-GlobalSign-Root certificate ca 04000000001154B5AC394 30820375 3082025D A0030201 02020B04 00000000 01154B5A C394300D 06092A86 <snip> 2AC45631 95D06789 852BF96C A65D469D 0CAA82E4 951DD 70 B7DB563D 61E46AE1 5CD6F6FE 3DDE41CC 07AE6352 BF5353F4 2BE9C7FD B6F7825F 85D24118 DB81B304 1CC51FA4 806F1520 9DE0C88 0A1DD666 55E2FC48 C9292669 E0結束

顯示加密驗證:

<u>擾流器</u>(反白顯示以讀取)

#show crypto pki certificates verbose CA-GlobalSign-Root CA Certificate Status: Available Version: 3 Certificate Serial Number (hex): 04000000001154B5AC394 Certificate Usage: Signature Issuer: cn=GlobalSign Root CA ou=Root CA o=GlobalSign nv-sa c=BE Subject: cn=GlobalSign Root CA ou=Root CA o=GlobalSign nv-sa c=BE Validity Date: start date: 12:00:00 UTC Sep 1 1998 end date: 12:00:00 UTC Jan 28 2028 Subject Key Info: Public Key Algorithm: rsaEncryption RSA Public Key: (2048 bit) Signature Algorithm: SHA1 with RSA Encryption Fingerprint MD5: 3E455215 095192E1 B75D379F B187298A Fingerprint SHA1: B1BC968B D4F49D62 2AA89A81 F2150152 A41D829C X509v3 extensions: X509v3 Key Usage: 6000000 Key Cert Sign CRL Signature X509v3 Subject Key ID: 607B661A 450D97CA 89502F7D 04CD34A8 FFFCFD4B X509v3 Basic Constraints: CA: TRUE Authority Info Access: Cert install time: 03:03:01 UTC Mar 16 2023 Cert install time in nsec: 1678935781942944000 Associated Trustpoints: CA-GlobalSign-Root

#show crypto pki certificates verbose CA-GlobalSign-RootCA CertificateStatus: AvailableVersion: 3Certificate Serial Number (hex): 04000000001154B5AC394證書用法: SignatureIssuer: cn=GlobalSign Root CAou=Root CAo=GlobalSign nv-sac=BESuject: cn=GlobalSign Root CAou=Root CAo=GlobalSign日期:開始日期:12 00:00 UTC Sep 1998結束 日期: 12:00:00 UTC Jan 28 2028主題金鑰資訊:公鑰演算法: rsaEncryptionRSA公鑰 : (2048位)簽名演算法:帶RSA加密的SHA1指紋MD5: 3E455215 095192E1 B75D379F B187298A指紋SHA1: B1BC96 8B D4F49D62 2AA89A81 F2150152 A41D829C X509v3擴展 : X509v3金鑰用法: 6000000金鑰證書簽名CRL簽名X509v3主題金鑰ID: 607B661A 450D97CA 89502F7D 04CD3 A8 FFFCFD4B X509v3基本限制:CA:TRUEAauthority資訊訪問:證書安裝時 間:03:03:01 UTC Mar 16 2023證書安裝時間(以秒為單位):1678935781942944000關聯信任 點:CA-GlobalSign-Root

CA-gmail-SMTP:

Gmail伺服器(CA-gmail-SMTP)的TLS憑證是依照以下說明步驟找到的:使用TLS憑證進行安全傳輸

組態:

**擾流器**(反白顯示以讀取)

(ca-trustpoint)# crypto pki authenticate CA-gmail-SMTP

Enter the base 64 encoded CA certificate. End with a blank line or the word "quit" on a line by itself

MIIEhjCCA26gAwIBAgIQUofgQKT+9wcSaLBP3d3w9DANBgkqhkiG9w0BAQsFADBG MQswCQYDVQQGEwJVUzEiMCAGA1UEChMZR29vZ2x1IFRydXN0IFN1cnZpY2VzIExM <snip> b1J2gZAyjyd4nfFRG1jeL5KrsfUR9hIXufqySv1PUoPuKSi3fvsIS21BYEXEe8uZ gBxJaeTUjncvow==

Trustpoint 'CA-gmail-SMTP' is a subordinate CA. but certificate is not a CA certificate. Manual verification required Certificate has the following attributes: Fingerprint MD5: 19651FBE 906A414D 6D57B783 946F30A2 Fingerprint SHA1: 4EF392CB EEB46D5E 47433953 AAEF313F 4C6D2825

```
% Do you accept this certificate? [yes/no]: yes
Trustpoint CA certificate accepted.
% Certificate successfully imported
```

(config)#

(ca-trustpoint)# crypto pki authenticate CA-gmail-SMTPE輸入base64編碼的CA證書。以空白行或 單詞「quit」結束 MIIEhjCCA26gAwIBAgIQUofgQKT+9wcSaLBP3d3w9DANBgkqhkiG9w0BAQsFADBGMQswCQYDVQQG zgBxJaeTUjncvow==信任點「CA-gmail-SMTP」是下級CA。但證書不是CA證書。需要手動驗證證 書具有以下屬性:指紋MD5: 19651FBE 906A414D 6D 57B783 946F30A2指紋SHA1: 4EF392CB EEB46D5E 47433953 AAEF313F 4C6D2825%您接受此證書嗎?[yes/no]: yesTrustpoint CA證書已接受。%證書已成功導入(config)#

運行配置驗證:

**擾流器**(反白顯示以讀取)

# show run | sec crypto pki certificate chain CA-gmail-SMTP crypto pki certificate chain CA-gmail-SMTP certificate ca 5287E040A4FEF7071268B04FDDDDF0F4 30820486 3082036E A0030201 02021052 87E040A4 FEF70712 68B04FDD DDF0F430 0D06092A 864886F7 0D01010B 05003046 310B3009 06035504 06130255 53312230 <snip> 92ABB1F5 11F61217 B9FAB24A F94F5283 EE2928B7 7EFB084B 6D416045 C47BCB99 801C4969 E4D48E77 2FA3 quit

# show run | sec crypto pki certificate chain CA-gmail-SMTP crypto pki certificate chain CA-gmail-SMTP certificate ca 5287E040A4FEF7071268B04FDDDF0F4 30820486 3082036E A0030201 02021052 87E040A4 FEF70712 68B04FDD DDF0F430 0D06092A 864886F7 0D01010B 05003046 310B 3009 06035504 06130255 <snip> 92ABB1F5 11F53312230 B9FAB24A F94F5283 EE2928B7 7EFB084B 6D61217 416045 C47BCB99 801C4969 E4D48E77 2FA3結束

顯示加密驗證:

<u>擾流器</u>(反白顯示以讀取)

# show crypto pki certificates verbose CA-gmail-SMTP CA Certificate Status: Available Version: 3 Certificate Serial Number (hex): 5287E040A4FEF7071268B04FDDDDF0F4 Certificate Usage: Signature Issuer: cn=GTS CA 1C3 o=Google Trust Services LLC c=US Subject: cn=smtp.gmail.com CRL Distribution Points: http://crls.pki.goog/gts1c3/moVDfISia2k.crl Validity Date: start date: 09:15:03 UTC Feb 20 2023 end date: 09:15:02 UTC May 15 2023 Subject Key Info: Public Key Algorithm: ecEncryption EC Public Key: (256 bit) Signature Algorithm: SHA256 with RSA Encryption Fingerprint MD5: 19651FBE 906A414D 6D57B783 946F30A2 Fingerprint SHA1: 4EF392CB EEB46D5E 47433953 AAEF313F 4C6D2825 X509v3 extensions: X509v3 Key Usage: 8000000 Digital Signature X509v3 Subject Key ID: 5CC36972 D07FE997 510E1A67 8A8ECC23 E40CFB68 X509v3 Basic Constraints: CA: FALSE X509v3 Subject Alternative Name: smtp.gmail.com IP Address : OtherNames : X509v3 Authority Key ID: 8A747FAF 85CDEE95 CD3D9CD0 E24614F3 71351D27 Authority Info Access: OCSP URL: http://ocsp.pki.goog/gts1c3 CA ISSUERS: http://pki.goog/repo/certs/gts1c3.der X509v3 CertificatePolicies: Policy: 2.23.140.1.2.1 Extended Key Usage: Server Auth Cert install time: 03:10:41 UTC Mar 16 2023 Cert install time in nsec: 1678936241822955008 Associated Trustpoints: CA-gmail-SMTP

# show crypto pki certificates verbose CA-gmail-SMTPCA CertificateStatus: AvailableVersion:
3Certificate Serial Number (hex): 5287E040A4FEF7071268B04FDDDF0F4證書用法:
Signaturelssuer: cn=GTS CA 1C3o=Google Trust Services LLCc=USSsubject:
cn=smtp.gmail.comCRL分發點: http://crls.pki.goog/gts1c3/moVDflSia2k.crlValidity日期:開始日期: 09 15:03 UTC 2023年2月20日結束日期: 09:15:02 UTC 2023年5月15日主題金鑰資訊:公鑰
演算法: ecEncryptionEC公鑰: (256位)簽名演算法:帶RSA加密的SHA256指紋MD5:
19651FBE 906A414D 6D57B783 946F3 0A2指紋SHA1:4EF392CB EEB46D5E 47433953
AAEF313F 4C6D2825 X509v3擴展: X509v3金鑰用法: 8000000數位簽章X509v3主題金鑰
ID: 5CC36972 D07FE997 510E1A67 8A ECC 23 E40CFB68 X509v3基本限制
: CA: FALSEX509v3主題替代名稱: smtp.gmail.com IP地址: 其他名稱: X509v3授權機構金鑰
ID: 8A747FAF 85CDEE95 CD3D9CD0 E24614F3 71351D27授權資訊訪問: OCSP
URL: http://ocsp.pki.goog/gts1c3CA頒發者: http://pki.goog/repo/certs/gts1c3.derX509v3證書策
略: 策略: 2.23.140.1.2.1擴展金鑰用法: 伺服器AuthCert安裝時間: 03:10:41 UTC Mar 16 2023證
書安裝時間(以nsec為單位): 1678936241822955008關聯信任點: CA-gmail-SMTP

## 查詢證書的更簡單方法

或者,您也可以嘗試使用伺服器/筆記型電腦的openssl呼叫,以簡化方式從SMTP伺服器取得憑證 ,而不必使用偵錯並搜尋Google來追蹤憑證:

openssl s\_client -showcerts -verify 5 -connect gmail-smtp-in.l.google.com:25 -starttls smtp

您也可訪問use smtp.gmail.com:

openssl s\_client -showcerts -verify 5 -connect smtp.gmail.com:25 -starttls smtp

該呼叫的輸出將包括可用於「crypto pki authenticate <trustpoint>」配置的實際證書本身。

## 再次使用安全SMTP測試EEM

現在,證書已應用到Cisco IOS XE裝置,EEM指令碼將按預期傳送安全SMTP消息。

# event manager run SendSecureEmailEEM

檢查Spoiler以瞭解完整加密和ssl調試輸出:

<u>擾流器</u>(反白顯示以讀取)

# event manager run SendSecureEmailEEM

\*Mar 16 03:28:50.673: CRYPTO\_OPSSL: Allocated the memory for OPSSLContext \*Mar 16 03:28:50.673: CRYPTO\_OPSSL: Set cipher specs to mask 0x02FC0000 for version 128 \*Mar 16 03:28:50.674: Set the Default EC Curve list: 0x70Set the EC curve list: secp521r1:secp384r1:pri \*Mar 16 03:28:50.674: opssl\_SetPKIInfo entry \*Mar 16 03:28:50.674: CRYPTO\_PKI: (A069B) Session started - identity selected (TP-self-signed-486541296 \*Mar 16 03:28:50.674: CRYPTO\_PKI: Begin local cert chain retrieval. \*Mar 16 03:28:50.674: CRYPTO\_PKI(Cert Lookup) issuer="cn=IOS-Self-Signed-Certificate-486541296" serial

\*Mar 16 03:28:50.674: CRYPTO\_PKI: looking for cert in handle=7F41EE523CE0, digest= 1C 7F 3D 52 67 66 D5 59 E2 66 58 E7 8B E7 9B 8E

\*Mar 16 03:28:50.675: CRYPTO\_PKI: Done with local cert chain fetch 0. \*Mar 16 03:28:50.675: CRYPTO\_PKI: Rcvd request to end PKI session A069B. \*Mar 16 03:28:50.675: CRYPTO\_PKI: PKI session A069B has ended. Freeing all resources.TP-self-signed-486 \*Mar 16 03:28:50.675: opssl\_SetPKIInfo done. \*Mar 16 03:28:50.675: CRYPTO\_OPSSL: Common Criteria is disabled on this session.Disabling Common Criter

\*Mar 16 03:28:50.675: CRYPTO\_OPSSL: ciphersuites ECDHE-RSA-AES256-GCM-SHA384:ECDHE-ECDSA-AES256-GCM-SHA

\*Mar 16 03:28:50.676: Handshake start: before SSL initialization \*Mar 16 03:28:50.676: SSL\_connect:before SSL initialization \*Mar 16 03:28:50.676: >>> ??? [length 0005] \*Mar 16 03:28:50.676: 16 03 01 00 95 \*Mar 16 03:28:50.676: \*Mar 16 03:28:50.676: >>> TLS 1.2 Handshake [length 0095], ClientHello \*Mar 16 03:28:50.676: 01 00 00 91 03 03 26 4B 9F B3 44 94 FD 5F FD A1 <snip> \*Mar 16 03:28:50.679: 03 03 01 02 01 \*Mar 16 03:28:50.679: \*Mar 16 03:28:50.679: SSL\_connect:SSLv3/TLS write client hello \*Mar 16 03:28:50.692: <<< ??? [length 0005] \*Mar 16 03:28:50.692: 16 03 03 00 3F \*Mar 16 03:28:50.692: \*Mar 16 03:28:50.692: SSL\_connect:SSLv3/TLS write client hello \*Mar 16 03:28:50.692: <<< TLS 1.2 Handshake [length 003F], ServerHello \*Mar 16 03:28:50.692: 02 00 00 3B 03 03 64 12 7E 05 25 F6 7A BD A0 2E \*Mar 16 03:28:50.692: 58 83 12 7F 90 CD F4 AB E2 69 53 A8 C7 FC 44 4F \*Mar 16 03:28:50.692: 57 4E 47 52 44 01 00 C0 2B 00 00 13 00 17 00 00 \*Mar 16 03:28:50.693: FF 01 00 01 00 00 0B 00 02 01 00 00 23 00 00 \*Mar 16 03:28:50.693: TLS server extension "unknown" (id=23), len=0 TLS server extension "renegotiate" (id=65281), len=1 \*Mar 16 03:28:50.693: 00 \*Mar 16 03:28:50.693: TLS server extension "EC point formats" (id=11), len=2 \*Mar 16 03:28:50.693: 01 00 \*Mar 16 03:28:50.693: TLS server extension "session ticket" (id=35), len=0 \*Mar 16 03:28:50.693: <<< ??? [length 0005] \*Mar 16 03:28:50.693: 16 03 03 0F 9A \*Mar 16 03:28:50.694: \*Mar 16 03:28:50.702: SSL\_connect:SSLv3/TLS read server hello \*Mar 16 03:28:50.702: <<< TLS 1.2 Handshake [length 0F9A], Certificate \*Mar 16 03:28:50.702: 0B 00 0F 96 00 0F 93 00 04 8A 30 82 04 86 30 82 \*Mar 16 03:28:50.702: 03 6E A0 03 02 01 02 02 10 52 87 E0 40 A4 FE F7 <snip> \*Mar 16 03:28:50.763: 82 35 CF 62 8B C9 24 8B A5 B7 39 OC BB 7E 2A 41 \*Mar 16 03:28:50.763: BF 52 CF FC A2 96 B6 C2 82 3F \*Mar 16 03:28:50.763: \*Mar 16 03:28:50.765: CC\_DEBUG: Entering shim layer app callback function \*Mar 16 03:28:50.765: CRYPTO\_PKI: (A069C) Session started - identity not specified \*Mar 16 03:28:50.765: CRYPTO\_PKI: (A069C) Adding peer certificate \*Mar 16 03:28:50.767: CRYPTO\_PKI: Added x509 peer certificate - (1162) bytes \*Mar 16 03:28:50.767: CRYPTO\_PKI: (A069C) Adding peer certificate \*Mar 16 03:28:50.768: CRYPTO\_PKI: Added x509 peer certificate - (1434) bytes \*Mar 16 03:28:50.768: CRYPTO\_PKI: (A069C) Adding peer certificate \*Mar 16 03:28:50.770: CRYPTO\_PKI: Added x509 peer certificate - (1382) bytes \*Mar 16 03:28:50.770: CRYPTO\_OPSSL: Validate Certificate Chain Callback \*Mar 16 03:28:50.770: CRYPTO\_PKI(Cert Lookup) issuer="cn=GTS CA 1C3,o=Google Trust Services LLC,c=US" s \*Mar 16 03:28:50.770: CRYPTO\_PKI: looking for cert in handle=7F41EE523CEO, digest= A7 CC 4B 0F 36 C3 AC D1 2F 77 DD 1D 9A 37 DC FC \*Mar 16 03:28:50.770: CRYPTO\_PKI(Cert Lookup) issuer="cn=GTS Root R1,o=Google Trust Services LLC,c=US" \*Mar 16 03:28:50.771: CRYPTO\_PKI: looking for cert in handle=7F41EE523CEO, digest= 03 9F CF 59 82 EE 09 CC 4F 53 AE D8 02 7E 4B AF \*Mar 16 03:28:50.771: CRYPTO\_PKI(Cert Lookup) issuer="cn=GlobalSign Root CA,ou=Root CA,o=GlobalSign nv-\*Mar 16 03:28:50.771: CRYPTO\_PKI: looking for cert in handle=7F41EE523CEO, digest=

94 40 D1 90 A0 A3 5D 47 E5 B5 31 F6 63 AD 1B 0A \*Mar 16 03:28:50.771: CRYPTO\_PKI: Cert record not found for issuer serial. \*Mar 16 03:28:50.772: CRYPTO\_PKI: crypto\_pki\_get\_cert\_record\_by\_subject() \*Mar 16 03:28:50.772: CRYPTO\_PKI: Found a subject match \*Mar 16 03: #28:50.772: CRYPTO\_PKI: ip-ext-val: IP extension validation not required:Incrementing refcount for cont \*Mar 16 03:28:50.773: CRYPTO\_PKI: create new ca\_req\_context type PKI\_VERIFY\_CHAIN\_CONTEXT,ident 35 \*Mar 16 03:28:50.773: CRYPTO\_PKI: (A069C)validation path has 1 certs \*Mar 16 03:28:50.773: CRYPTO\_PKI: (A069C) Check for identical certs \*Mar 16 03:28:50.773: CRYPTO\_PKI(Cert Lookup) issuer="cn=GlobalSign Root CA,ou=Root CA,o=GlobalSign nv-\*Mar 16 03:28:50.774: CRYPTO\_PKI: looking for cert in handle=7F41EE523CEO, digest= 94 40 D1 90 A0 A3 5D 47 E5 B5 31 F6 63 AD 1B 0A \*Mar 16 03:28:50.774: CRYPTO\_PKI: Cert record not found for issuer serial. \*Mar 16 03:28:50.774: CRYPTO\_PKI : (A069C) Validating non-trusted cert \*Mar 16 03:28:50.774: CRYPTO\_PKI: (A069C) Create a list of suitable trustpoints \*Mar 16 03:28:50.774: CRYPTO\_PKI: crypto\_pki\_get\_cert\_record\_by\_issuer() \*Mar 16 03:28:50.774: CRYPTO\_PKI: Found a issuer match \*Mar 16 03:28:50.774: CRYPTO\_PKI: (A069C) Suitable trustpoints are: CA-GlobalSign-Root, \*Mar 16 03:28:50.775: CRYPTO\_PKI: (A069C) Attempting to validate certificate using CA-GlobalSign-Root p \*Mar 16 03:28:50.775: CRYPTO\_PKI: (A069C) Using CA-GlobalSign-Root to validate certificate \*Mar 16 03:28:50.775: CRYPTO\_PKI(make trusted certs chain) \*Mar 16 03:28:50.775: CRYPTO\_PKI: Added 1 certs to trusted chain. \*Mar 16 03:28:50.775: CRYPTO\_PKI: Prepare session revocation service providers \*Mar 16 03:28:50.776: P11:C\_CreateObject: \*Mar 16 03:28:50.776: CKA\_CLASS: PUBLIC KEY \*Mar 16 03:28:50.776: CKA\_KEY\_TYPE: RSA \*Mar 16 03:28:50.776: CKA\_MODULUS: DA OE E6 99 8D CE A3 E3 4F 8A 7E FB F1 8B 83 25 6B EA 48 1F F1 2A B0 B9 95 11 04 BD F0 63 D1 E2 <snip> \*Mar 16 03:28:50.780: CKA\_PUBLIC\_EXPONENT: 01 00 01 \*Mar 16 03:28:50.780: CKA\_VERIFY\_RECOVER: 01 \*Mar 16 03:28:50.780: CRYPTO\_PKI: Deleting cached key having key id 45 \*Mar 16 03:28:50.781: CRYPTO\_PKI: Attempting to insert the peer's public key into cache \*Mar 16 03:28:50.781: CRYPTO\_PKI:Peer's public inserted successfully with key id 46 \*Mar 16 03:28:50.781: P11:C\_CreateObject: 131118 \*Mar 16 03:28:50.781: P11:C\_GetMechanismInfo slot 1 type 3 (invalid mechanism) \*Mar 16 03:28:50.781: P11:C\_GetMechanismInfo slot 1 type 1 \*Mar 16 03:28:50.781: P11:C\_VerifyRecoverInit - 131118 \*Mar 16 03:28:50.781: P11:C\_VerifyRecover - 131118 \*Mar 16 03:28:50.781: P11:found pubkey in cache using index = 46 \*Mar 16 03:28:50.781: P11:public key found is : 30 82 01 22 30 0D 06 09 2A 86 48 86 F7 0D 01 01 01 05 00 03 82 01 0F 00 30 82 01 0A 02 82 01 01 <snip> CF 02 03 01 00 01 \*Mar 16 03:28:50.788: P11:CEAL:CRYPTO\_NO\_ERR \*Mar 16 03:28:50.788: P11:C\_DestroyObject 2:2002E \*Mar 16 03:28:50.788: CRYPTO\_PKI: Expiring peer's cached key with key id 46 \*Mar 16 03:28:50.788: CRYPTO\_PKI: (A069C) Certificate is verified \*Mar 16 03:28:50.788: CRYPTO\_PKI: Remove session revocation service providers \*Mar 16 03:28:50.788: CRYPTO\_PKI: Remove session revocation service providersCA-GlobalSign-Root:validat \*Mar 16 03:28:50.788: CRYPTO\_PKI: (A069C) Certificate validated without revocation check:cert refcount \*Mar 16 03:28:50.790: CRYPTO\_PKI: Populate AAA auth data \*Mar 16 03:28:50.790: CRYPTO\_PKI: Unable to get configured attribute for primary AAA list authorization \*Mar 16 03:28:50.790: PKI: Cert key-usage: Digital-Signature , Certificate-Signing , CRL-Signing

```
*Mar 16 03:28:50.790: CRYPTO_PKI: (A069C)chain cert was anchored to trustpoint CA-GlobalSign-Root, and
*Mar 16 03:28:50.790: CRYPTO_PKI: (A069C) Removing verify context
*Mar 16 03:28:50.790: CRYPTO_PKI: destroying ca_req_context type PKI_VERIFY_CHAIN_CONTEXT,ident 35, ref
*Mar 16 03:28:50.790: CRYPTO_PKI: ca_req_context released
*Mar 16 03:28:50.790: CRYPTO_PKI: (A069C) Validation TP is CA-GlobalSign-Root
*Mar 16 03:28:50.790: CRYPTO_PKI: (A069C) Certificate validation succeeded
*Mar 16 03:28:50.790: CRYPTO_OPSSL: Certificate verification is successful
*Mar 16 03:28:50.790: CRYPTO_PKI: Rcvd request to end PKI session A069C.
*Mar 16 03:28:50.790: CRYPTO_PKI: PKI session A069C has ended. Freeing all resources.:cert refcount aft
*Mar 16 03:28:50.791: <<< ??? [length 0005]
*Mar 16 03:28:50.791: 16 03 03 00 93
*Mar 16 03:28:50.791:
*Mar 16 03:28:50.791: SSL_connect:SSLv3/TLS read server certificate
*Mar 16 03:28:50.791: <<< TLS 1.2 Handshake [length 0093], ServerKeyExchange
*Mar 16 03:28:50.791: OC 00 00 8F 03 00 17 41 04 3D 49 34 A3 52 D4 EB
*Mar 16 03:28:50.791: DE A2 9E CC B0 91 AA CB 1B 39 D0 26 1B 7D FF 31
*Mar 16 03:28:50.792: E0 D7 D5 9C 75 C0 7D 5B D6 B2 0A B5 CC EA E1 4B
*Mar 16 03:28:50.792: 4E E5 72 7B 54 5D 9B B2 95 91 E0 CC D6 A5 8E CE
*Mar 16 03:28:50.792: 8D 36 C9 83 42 B0 4D AC 0C 04 03 00 46 30 44 02
*Mar 16 03:28:50.792: 20 67 B3 F1 DA D1 BF 13 72 DD B6 B2 11 3B 6E 6F
*Mar 16 03:28:50.793: 87 52 D9 00 F7 44 31 C3 C2 5E BE 2D FF 93 4E F0
*Mar 16 03:28:50.793: A8 02 20 24 42 91 BE B7 10 1C D1 C0 12 28 FB 1F
*Mar 16 03:28:50.793: E4 DE 81 OB AA 66 19 CD 28 5A AO 30 7D 3C 4A 56
*Mar 16 03:28:50.793: 0D 94 E2
*Mar 16 03:28:50.793:
*Mar 16 03:28:50.794: P11:C_FindObjectsInit:
*Mar 16 03:28:50.794: CKA_CLASS: PUBLIC KEY
*Mar 16 03:28:50.794: CKA_KEY_TYPE: : 00 00 00 03
*Mar 16 03:28:50.794: CKA_ECDSA_PARAMS:
30 59 30 13 06 07 2A 86 48 CE 3D 02 01 06 08 2A
86 48 CE 3D 03 01 07 03 42 00 04 63 B6 D3 1A 28
<snip>
*Mar 16 03:28:50.796: P11:C_FindObjectsFinal
*Mar 16 03:28:50.796: P11:C_VerifyInit - Session found
*Mar 16 03:28:50.796: P11:C_VerifyInit - key id = 131073
*Mar 16 03:28:50.796: P11:C_Verify
*Mar 16 03:28:50.800: P11:CEAL:CRYPTO_NO_ERR
*Mar 16 03:28:50.800: <<< ??? [length 0005]
*Mar 16 03:28:50.800: 16 03 03 00 04
*Mar 16 03:28:50.800:
*Mar 16 03:28:50.800: SSL_connect:SSLv3/TLS read server key exchange
*Mar 16 03:28:50.800: <<< TLS 1.2 Handshake [length 0004], ServerHelloDone
*Mar 16 03:28:50.801: 0E 00 00 00
*Mar 16 03:28:50.801:
*Mar 16 03:28:50.801: SSL_connect:SSLv3/TLS read server done
*Mar 16 03:28:50.810: >>> ??? [length 0005]
*Mar 16 03:28:50.810: 16 03 03 00 46
*Mar 16 03:28:50.811:
*Mar 16 03:28:50.811: >>> TLS 1.2 Handshake [length 0046], ClientKeyExchange
*Mar 16 03:28:50.811: 10 00 00 42 41 04 26 C3 EF 02 05 6C 82 D1 90 B3
*Mar 16 03:28:50.811: 17 31 9A CD DD 8C 81 91 BA E8 C0 86 40 7B 2C E4
*Mar 16 03:28:50.811: 9A 2C 18 9D D1 6A CO 56 AO 98 2E B7 3B AB B3 EB
*Mar 16 03:28:50.811: BB CD 5E 42 C5 76 C0 C4 BF 15 F4 87 F2 7C AD 74
*Mar 16 03:28:50.812: 97 0A 97 2B 06 B5
*Mar 16 03:28:50.812:
*Mar 16 03:28:50.812: SSL_connect:SSLv3/TLS write client key exchange
*Mar 16 03:28:50.812: >>> ??? [length 0005]
*Mar 16 03:28:50.812: 14 03 03 00 01
*Mar 16 03:28:50.812:
```

\*Mar 16 03:28:50.812: >>> TLS 1.2 ChangeCipherSpec [length 0001] \*Mar 16 03:28:51.116: >>> ??? [length 0005] \*Mar 16 03:28:51.116: 17 03 03 00 35 \*Mar 16 03:28:51.116: \*Mar 16 03:28:51.116: >>> ??? [length 0005] \*Mar 16 03:28:51.116: 17 03 03 00 1A \*Mar 16 03:28:51.116: \*Mar 16 03:28:51.116: >>> ??? [length 0005] \*Mar 16 03:28:51.116: 17 03 03 00 30 \*Mar 16 03:28:51.116: \*Mar 16 03:28:51.116: >>> ??? [length 0005] \*Mar 16 03:28:51.116: 17 03 03 00 1B \*Mar 16 03:28:51.117: \*Mar 16 03:28:51.713: <<< ??? [length 0005] \*Mar 16 03:28:51.713: 17 03 03 00 6D \*Mar 16 03:28:51.713: \*Mar 16 03:28:51.714: >>> ??? [length 0005] \*Mar 16 03:28:51.714: 17 03 03 00 1E \*Mar 16 03:28:51.714: \*Mar 16 03:28:51.732: <<< ??? [length 0005] \*Mar 16 03:28:51.732: 17 03 03 00 71 \*Mar 16 03:28:51.732:

486541296 #事件管理器運行SendSecureEmailEEM\*Mar 16 03:28:50.673: CRYPTO OPSSL:為OPSSLContext\*Mar 16 03:28:50.673: CRYPTO OPSSL:為版本128\*設 定加密規範到掩碼0x02FC00000Mar 16 03:28:50.674:設定預設EC曲線清單: 0X70設定EC曲線 清單: secp521r1: secp384r1: prime256v1\*Mar 16 03:28:50.674: opssl SetPKIInfo entry\*Mar 16 03:28:50.674 : CRYPTO\_PKI : (A069B) Session started - identity selected (TP-self-signedself -486541296:增量後的重新計數= 1\*Mar 16 03:28:50.674: CRYPTO PKI:開始本地證書鏈 ·檢索。\*Mar 16 03:28:50.674: CRYPTO\_PKI(證書查詢) issuer="cn=IOS-Self-Signed-Certificate-486541296" serial number= 01\*Mar 16 03:28:50.674: CRYPTO PKI:查詢控制代碼 =7F 1EE523CE0, digest=1C 7F 3D 52 67 66 D5 59 E2 66 58 E7 8B E7 9B 8E\*Mar 16 03:28:50.675: CRYPTO PKI:完成本地證書鏈獲取0.\*Mar 16 03:28:50.675: CRYPTO PKI:結 束PKI會話9A066 B.\*Mar 16 03:28:50.675 : CRYPTO PKI : PKI會話A069B已結束。釋放所有資 源。TP-self-signed-486541296: unlocked trustpoint TP-self-signed-486541296, refcount為 0\*Mar 16 03:28:50.675: opssl\_SetPKIInfo done.\*Mar 16 03:28:50.675: CRYPTO\_OPSSL:在 此會話中停用通用標準。在SSL上停用CiscoSSL中的通用標準模式功能CTX 0F41F28EAFF8 3月 16日03:28:50.675:CRYPTO OPSSL:密碼套件ECDHE-RSA-AES256-GCM-SHA384:ECDHE-ECDSA-AES256-GCM-SHA384 : ECDHE-RSA-AES256-GCM-SHA384 : DHE-RSA-AES256-SHA256 : AES256-GCM-SHA384 : AES256-SHA256 : ECDHE-RSA-AES128-GCM-SHA256 : ECDHE-ECDSA-AES128-GCM-SHA256 : ECHE RSA-AES128-SHA256 : DHE-RSA-AES128-GCM-SHA256 : DHE-RSA-AES128-SHA256 : AES128-GCM-SHA256 : AES128-SHA256\*Mar 16 03:28:50.676:握手開始:在SSL初始化之前\*3月16日 03:28:50.676:SSL connect:在SSL初始化之前\*3月16日03:28:50.676:>>>???[length 0005]\*Mar 16 03:28:50.676 : 16 03 01 00 95\*Mar 16 03:28:50.676 : \*Mar 16 03:28:50.676 : >>> TLS 1.2握手[length 0095], ClientHello\*Mar 16 03:28:50.676: 0000 1 03 03 26 4B 9F B3 44 94 FD 5F FD A1<截圖>\*3月16日03:28:50.679:03 03 01 02 01\*3月16日0 3:28:50.679: \*Mar 16 03:28:50.679: SSL connect: SSLv3/TLS寫入客戶端hello\*Mar 16 03:28:50.692: <<< ???[length 0005]\*Mar 16 03:28:50.692 : 16 03 03 00 3F\*Mar 16 03:28:50.692 : \*Mar 16 03:28:50.692: SSL connect: SSLv3/TLS寫入客戶端hello\*Mar 16 03:28:50.692: << TLS 1.2握 手[length 003 f], ServerHello\*Mar 16 03:28:50.692: 02 00 00 3B 03 03 64 12 7E 05 25 F6 7A BD A0 2E\*Mar 16 03:28:50.692 : 58 83 12 7F 90 CD F4 AB E2 69 53 A8 C7 FC 44 4F\*Mar 10

3:28:50.692: 57 4E 47 52 44 01 00 C0 2B 00 00 13 00 17 00 00\*3月16 03:28:50.693: FF 01 00 00 00 0B 00 02 01 00 00 23 00 00\*3月16 03:28:50.693: 伺服器擴展「unknown」 (id=23), len=0TLS伺服器擴展「renegotiate」(id=65281), len=1\*Mar 16 03:28:50.693: 00\*Mar 16 03:28:50.693: TLS伺服器擴展「EC點格式」(id=11), len=2\*Mar 16 03:28:50.693: 01 00\*Mar 16 03:28:50.69 3: TLS伺服器擴展「會話票證」(id=35), len=0\*Mar 16 03:28:50.693: << ???[length 0005]\*Mar 16 03:28:50.693 : 16 03 03 0F 9A\*Mar 16 03:28:50.694 : \*Mar 16 03:28:50.702: SSL\_connect: SSLv3/TLS讀取伺服器hello\*Mar 16 03:28:50.702: << TLS 1.2握 手[length9F00], Certificate\*Mar 16 03:28:50.702: 0B 00 0F 96 00 0F 93 00 04 8A 30 82 04 86 30 82\*Mar 16 03:28:50.702 : 03 6E A0 03 02 01 02 10 52 87 E0 40 A4 FE F7<snip>\*Mar 16 3:28:50.763: 82 35 CF 62 8B C9 24 8B A5 B7 39 0C BB 7E 2A 41\*3月16日03:28:50.763: BF 52 CF FC A2 96 B6 C2 82 3F\*Mar 16 03:28:50.763: \*3月16 03:28:28:28:50 765: CC\_DEBUG:正在進入shim層應用程式回撥函式\*Mar 16 03:28:50.765: CRYPTO\_PKI: (A069C)會話已啟動-未指定身份\*Mar 16 03:28:50.765: CRYPTO PKI: (A069C)增加對等證書 \*Mar 16 03:28:50.767: CRYPTO\_PKI:已增加x 509對等證書- (1162)位元組\*3月16日 03:28:50.767: CRYPTO PKI: (A069C)增加對等證書\*3月16日03:28:50.768: CRYPTO\_PKI:增加的x509對等證書-(1434)位元組\*3月16日03:28:50.768: CRYPTO\_PKI:(A) 69C)增加對等證書\*Mar 16 03:28:50.770: CRYPTO\_PKI: 增加的x509對等證書- (1382)位元組 \*Mar 16 03:28:50.770: CRYPTO OPSSL:驗證證書鏈回撥\*Mar 16 03:28:50.770:CRYPTO\_PKI(證書查詢頒發者)="cn=GTS 1CA C3, o=Google Trust Services LLC, c=US" serial number= 52 87 E0 40 A4 FE F7 07 12 68 B0 4F DD F0 F4\*Mar 16 03:28:50.770: CRYPTO\_PKI:查詢控制代碼中的證書=7F41EE523CE0, digest=A7 CC 4B 0F36 C3 AC 1 2F 77 DD 1D 9A 37 DC FC\*Mar 16 03:28:50.770: CRYPTO PKI(證書查詢)頒 發者="cn=GTS根R1, o=Google Trust Services LLC, c=US"序列號= 02 03 BC 53 59 6B 34 C7 18 F5 01 50 66\*Mar 16 03:28:50.7 71: CRYPTO\_PKI:正在查詢控制代碼中的證書 =7F41EE523CE0, digest=03 9F CF 59 82 EE 09 CC 4F 53 AE D8 02 7E 4B AF\*Mar 16 03:28:50.771: CRYPTO\_PKI(證書查詢) issuer="cn=GlobalSign Root CA, ou=Root CA, o=Global sign nv-sa, c=BE" serial number= 77 BD 0D 6C DB 36 F9 1A EA 21 0F C4 F0 58 D3 0D\*Mar 16 03:28:50.771: CRYPTO\_PKI: 查詢控制代碼=7F41EE523CE0, digest=94 40 D1 90 A0 35D 47 E5 B5 31 6 63 AD 1B 0A\*Mar 16 03:28:50.771 : CRYPTO\_PKI : Cert record not found for issuer serial.\*Mar 16 03:28:50.772 : CRYPTO PKI : crypto\_pki\_get\_cert\_record\_by\_subject()\*Mar 16 03:28:50.772 : CRYPTO\_PKI : Found a subject match\*Mar 16 03 : #28 : 50.50 772 : CRYPTO PKI : ip-ext-val : IP extension validation not required : Increasing refcount for context id-35 to 1\*Mar 16 03:28:50.773 : CRYPTO\_PKI : create new ca reg context type PKI VERIFY CHAIN CONTEXT, ident 35\*Mar 16 03:28:50.773 : CRYPTO\_PKI : (A069C)validation path validation mar has 1 certs 16 03:28:50.773: CRYPTO\_PKI: (A069C)檢查相同的證書\*Mar 16 03:28:50.773: CRYPTO PKI(證書查詢) issuer="cn=GlobalSign Root CA, ou=Root CA, o=GlobalSignsa, c=BE"序列號= 77 BD 0D 6C DB 36 F9 1A EA 2 1 0F C4 F0 58 D3 0D\*Mar 16 03:28:50.774: CRYPTO PKI: 尋找控制代碼中的證書=7F41EE523CE0, digest=94 40 D1 90 A0 A3 5D 47 E5 B5 31 F6 63 AD 1B 0A\*Mar 16 03:28:50.774: CRYPTO PKI:未找到頒發者串列裝置的證書記錄 。\*Mar 16 03:28:50.774: CRYPTO\_PKI: (A069C)正在驗證不受信任的證書\*Mar 16 03:28:50.774: CRYPTO\_PKI: (A069C)建立合適的信任點清單\*Mar 16 03:28:50.774: CRYPTO\_PKI : crypto\_get\_get\_cert\_record\_by\_issuer()\*Mar 16 03:28:50.774 : CRYPTO\_PKI:發現頒發者匹配\*Mar 16 03:28:50.774: CRYPTO\_PKI: (A069C)合適的信任點包 括: CA-GlobalSign-Root, \*Mar 16 03:28:50.775: CRYPTO\_PKI: (A069C)嘗試驗證證書使用 CA-GlobalSign-Root策略\*Mar 16 03:28:50.775: CRYPTO PKI: (A069C)使用CA-GlobalSign-Root驗證證書\*Mar 16 03:28:50.775: CRYPTO\_PKI(建立受信任的證書鏈)\*Mar 16

03:28:50.775: CRYPTO PKI: 1個證書增加到受信任的證書鏈。 16 03:28:50.775: CRYPTO PKI: 準備會話撤銷服務提供商\*3月16 03:28:50.776: P11: C CreateObject: \*Mar 16 03:28:50.776 : CKA CLASS : PUBLIC KEY\*Mar 16 03:28:50.776 : CKA KEY TYPE : RSA\*Mar 6 03:28:50.776: CKA模數: DA 0E E6 99 8D CE A3 E3 4F 8A 7E FB F1 8B 83 25 6B EA 48 1F F1 2A B0 B9 95 11 04 BD F0 63 D1 E2 <snip>\*Mar 16 03:28:50.780 : CKA PUBLIC EXPONENT: 01 00 01\*Mar 16 03:28:50.780 : CKA\_VERIFY\_RECOVER : 01\*Mar 16 03:28:50.780: CRYPTO PKI: 刪除具有金鑰ID的快取金鑰45\*Mar 16 03:28:50.781: CRYPTO\_PKI: 嘗試將對等體的公鑰插入到快取中\*Mar 16 03:28.50 781: CRYPTO\_PKI: 成功插 入對等體的公用,金鑰id為46\*Mar 16 03:28:50.781: P11: C CreateObject: 131118\*Mar 16 03:28:50.781 : P11 : C\_GetMechanismInfo slot 1 type 3 (invalid mechanism)\*Mar 16 03:28:50.781: P1:P1:P1:P1:C\_Get1 info slot 1型別1\*Mar 16 03:28:50.781: P11 : C\_VerifyRecoverInit - 131118\*Mar 16 03:28:50.781 : P11 : C\_VerifyRecover - 131118\*Mar 16 03:28:50.781: P11:在快取中使用索引找到公鑰= 46\*Mar 16 03:28:50.781: P1:找到的公 鑰是: 30 82 01 22 30 0D 06 09 2A 86 48 86 F7 0D 01 01 01 05 00 03 82 01 0F 00 30 82 01 0A 02 82 01 01 <snip>CF 02 03 01 00 01\*Mar 16 03:28:50.788 : P11 : CEAL : CRYPTO\_NO\_ERR\*Mar 16 03:28:50.788 : P11 : C\_DestroyObject 2:2002E\*Mar 16 03:28:50.788: CRYPTO PKI:金鑰ID為46\*Mar 16 03:28:50.788: CRYPTO PKI: (A069C)證 書已驗證\*3月16日03:28:50.788: CRYPTO PKI: 刪除會話撤銷服務提供商\*3月16日 03:28:50.788:CRYPTO\_PKI:刪除會話撤銷服務提供商CA-GlobalSign-Root:validation status -CRYPTO VALID CERT WITH WARNING\*Mar 16 03:28:50.788: CRYPTO PKI: (A069C))未 經撤銷檢查而驗證的證書:增量後的cert refcount = 1\*Mar 16 03:28:50.790: CRYPTO\_PKI:填充 AAA身份驗證資料\*Mar 16 03:28:50.790: CRYPTO PKI: 無法獲取主AAA清單授權的配置屬性。 \*Mar 16 03:28:50.790 : PKI : Cert key-usage : Digital-Signature , Certificate-Signing , CRL-Signing 16 03:28:50.790: CRYPTO\_PKI: (A069C)鏈式憑證已錨定至信任點CA-GlobalSign-Root, 鏈式驗證結果為: CRYPTO\_VALID\_CERT\_WITH\_WARNING\*Mar 16 03:28:50.790: CRYPTO PKI: (A069C)移除驗證內容\*Mar 16 03:28:50.70.7 0: CRYPTO PKI: 銷毀 ca reg context型別PKI VERIFY CHAIN CONTEXT, ident 35, ref count 1: 減少上下文id-35的 refcount至0\*Mar 16 03:28:50.790: CRYPTO PKI: ca reg context released\*Mar 16 03:28:50.790: CRYPTO\_PKI: (A069C)驗證TP is CA-Global sign-Root\*Mar 16 03:28:50.790: CRYPTO PKI: (A069C)憑證驗證成功\*Mar 16 03:28:50.790: CRYPTO OPSSL:憑證驗證成功 \*Mar 16 03:28:50.790 : CRYPTO\_PKI : Rcvd request to end PKI session A069C.\*Mar 16 03:28 50.790: CRYPTO PKI: PKI會話A069C已結束。遞減後釋放所有資源。: cert refcount = 0\*3月 16日03:28:50.791: <<< ???[length 0005]\*Mar 16 03:28:50.791: 16 03 03 00 93\*Mar 16 03:28:50.791:\*Mar 16 03:28:50.791: SSL connect:SSLv3/TLS讀取伺服器憑證\*Mar 16 03:28:50.791: << TLS 1.2交握[長度009 3], ServerKeyExchange\*Mar 16 03:28:50.791: 0C 00 00 8F 03 00 17 41 04 3D 49 34 A3 52 D4 EB\*Mar 16 03:28:50.791 : DE A2 9E CC B0 91 AA CB 1B 39 D0 26 1B 7D FF 31\*Mar 6 03:28:50.792 : E0 D7 D5 9C 75 C0 7D 5B D6 B2 0A B5 CC EA E1 4B\*Mar 16 03:28:50.792 : 4E E5 72 7B 54 5D 9B B2 95 91 E0 CC D6 A5 8E CE\*Mar 16 03:28:50.7 2: 8D 36 C9 83 42 B0 4D AC 0C 04 03 00 46 30 44 02\*3月16 03:28:50.792: 20 67 B3 F1 DA D1 BF 13 72 DD B6 B2 11 3B 6E 6F\*Mar 16 03:28:50.793 : 87 52 D9 00 f7 44 31 C3 C2 5E BE 2D FF 93 4E F0\*Mar 16 03:28:50.793 : A8 02 20 24 42 91 BE B7 10 1C D1 C0 12 28 FB 1F\*Mar 16 03:28:50.793 : E4 DE 81 0B AA 66 19 CD 28 a A0 30 7D 3C 4A 56\*Mar 16 03:28:50.793 : 0D 94 E2\*Mar 16 03:28:50.793 : \*Mar 16 03:28:50.794 : P11: C FindObjectsInit: \*Mar 16 03:28:50.794: CKA CLASS: 公鑰3月16日03:28:50.794: CKA KEY TYPE: : 00 00 03\*3月16日03:28:50.794: CKA ECDSA PARAMS: 30 59 30 13 06 07 2A 86 48 CE 3D 02 01 06 08 2A 86 48 CE 3D 03 01 07000704 2 00 04 63 B6 D3 1A 28 <snip>\*Mar 16 03:28:50.796 : P11 : C\_FindObjectsFinal\*Mar 16 03:28:50.796 :

P11:C\_VerifyInit -找到的會話\*Mar 16 03:28:50.796: P11:C\_VerifyInit -金鑰id = 131073\*Mar 6 03:28:50.796 : P11 : C Verify\*Mar 16 03:28:50.800 : P11 : CEAL : CRYPTO NO ERR\*Mar 16 03:28:50.800 : <<< ???[length 0005]\*Mar 16 03:28:50.800 : 16 03 03 00 04\*Mar 16 03:28:50.800:\*Mar 16 03:28:50.800: SSL\_connect:SSLv3/TLS讀取伺服器金鑰交換\*Mar 16 03:28:50.800: << TLS 1.2交握[length 00 4], ServerHelloDone\*Mar 16 03:28:50.801: 0E 00 00 00\*Mar 16 03:28:50.801: \*Mar 16 03:28:50.801: SSL\_connect: SSLv3/TLS讀取伺服器完成 \*Mar 16 03:28:50.810 : >>> ???[length 0005]\*Mar 16 03:28:50.810 : 16 03 03 00 46\*Mar 16 03:28:50.811: \*Mar 16 03:28:50.811: >>> TLS 1.2握手[length 0046], ClientKeyExchange\*Mar 16 03:28:50.811 : 100 0 42 41 04 26 C3 EF 02 05 6C 82 D1 90 B3\*Mar 16 03:28:50.811 : 17 31 9A CD DD 8C 81 91 BA E8 C0 86 40 7B 2C E4\*Mar 16 03:28:50.811 : 9A 2C 18 9D1 6A C0 A0 98 2E B7 3B AB B3 EB\*Mar 16 03:28:50.811 : BB CD 5E 42 C5 76 C0 C4 BF 15 F4 87 F2 7C AD 74\*Mar 16 03:28:50.812 : 97 0A 97 2B 06 B5\*Mar 16 03:28:50.81 2 : \*Mar 16 03:28:50.812 : SSL connect: SSLv3/TLS寫入使用者端金鑰交換\*Mar 16 03:28:50.812: >>> ???[length 0005]\*Mar 16 03:28:50.812 : 14 03 03 00 01\*Mar 16 03:28:50.812 : \*Mar 16 03:28:50.812 : >>> TLS 1.2 ChangeCipherSpec [length 0001]\*Mar 16 03:28:51.116: >>> ???[長度0005]\*3月16日 03:28:51.116:17 03 00 35\*3月16日03:28:51.116:\*3月16日03:28:51.116: >> ???[長度0005]\*3月 16日03:28:51.116:17 03 03 00 1A\*3月16日03:28:51.116:\*3月16日03:28:51.116: >> ???[長度 0005]\*3月16日03:28:51.116:17 03 00 30\*3月16日03:28:51.116:\*3月16日03:28:51.116: >> ??? [長度0005]\*3月16日03:28:51.116:17 03 03 00 1B\*3月16日03:28:51.117:\*3月16日 03:28:51.713: <<< ??? [長度0005]\*3月16日03:28:51.713:17 03 03 00 6D\*3月16日 03:28:51.713:\*3月16日03:28:51.714:>>??? 長度0005]\*3月16日03:28:51.714:17 03 03 00 1E\*3月16日03:28:51.714:\*3月16日03:28:51.732: <<< ??? [長度0005]\*3月16日03:28:51.732:17 03 00 71\*3月16日03:28:51.732:

您可以驗證是否已接收電子郵件,以及所有欄位(收件人、發件人、抄送、主題、正文)是否都已 正確填充:

| •••        |             | This is my subject - Inbox • |        |   |  |  |    |       |          |               |  |  |
|------------|-------------|------------------------------|--------|---|--|--|----|-------|----------|---------------|--|--|
| 🛈 Delete   | 🖻 Archive   | Co Move                      | ☐ Flag | ~ |  |  |    |       |          |               |  |  |
| This is my | subject     |                              |        |   |  |  | ò. |       | ر «ب     | $\rightarrow$ |  |  |
| МС         | o:          |                              | Cc:    | 2 |  |  |    | Today | at 10:25 | 5 PM          |  |  |
| This is my | email body. |                              |        |   |  |  |    |       |          |               |  |  |
|            |             |                              |        |   |  |  |    |       |          |               |  |  |

您也可以驗證在Cisco IOS XE裝置上的資料包捕獲中發生的TLS握手和會話(附加為「 WorkingSMTPwithTLS.pcap」):

| •   | •  |            |       |           |          |          |     |             |          |          |        |        | 🚄 Weri  | orkingSMTPwithTLS.pcap                                                |  |
|-----|----|------------|-------|-----------|----------|----------|-----|-------------|----------|----------|--------|--------|---------|-----------------------------------------------------------------------|--|
|     |    | <u>a</u> 6 | )     | 1         | ର 🔍      | 🗢 🤿 🔮    | •   | 호 🗔         |          | ્લ્લ્    |        |        |         |                                                                       |  |
|     | s  |            |       |           |          |          |     |             |          |          |        |        |         |                                                                       |  |
| No. |    | Time       |       |           | Source   |          | 10  | Destination |          | Protocol | Length | ID .   |         | Info                                                                  |  |
| Т   | 11 | 2023-0     | 03-16 | 03:28:50. | _ 10.122 | .144.150 | ) ( | 142.251     | .163.109 | TLSv1.2  | 208    | 0x8790 | (34704) | ) Client Hello                                                        |  |
|     | 12 | 2023-      | 03-16 | 03:28:50. | . 142.25 | 1.163.10 | 9   | 10.122.     | 144.150  | TLSv1.2  | 590    | 0x7641 | (30273) | ) Server Hello                                                        |  |
|     | 32 | 2023-0     | 03-16 | 03:28:50. | _ 142.25 | 1.163.10 | 9   | 10.122.     | 144.150  | TLSv1.2  | 439    | 0x7649 | (30281) | ) Certificate, Server Key Exchange, Server Hello Done                 |  |
|     | 33 | 2023-0     | 03-16 | 03:28:50. | _ 10.122 | .144.150 | ) ( | 142.251     | .163.109 | TLSv1.2  | 180    | 0x879d | (34717) | Client Key Exchange, Change Cipher Spec, Encrypted Handshake Message  |  |
|     | 34 | 2023-0     | 03-16 | 03:28:50. | _ 142.25 | 1.163.10 | 9   | 10.122.     | 144.150  | TLSv1.2  | 349    | 0x764a | (30282) | ) New Session Ticket, Change Cipher Spec, Encrypted Handshake Message |  |
|     | 36 | 2023-      | 03-16 | 03:28:50. | _ 10.122 | .144.150 |     | 142.251     | .163.109 | TLSv1.2  | 107    | 0x879f | (34719) | Application Data                                                      |  |
|     | 38 | 2023-      | 03-16 | 03:28:50. | _ 142.25 | 1.163.10 | 9   | 10.122.     | 144.150  | TLSv1.2  | 306    | 0x764c | (30284) | ) Application Data                                                    |  |
|     | 39 | 2023-0     | 03-16 | 03:28:50. | _ 10.122 | .144.150 |     | 142.251     | .163.109 | TLSv1.2  | 116    | 0x87a0 | (34720) | ) Application Data                                                    |  |
|     | 41 | 2023-0     | 03-16 | 03:28:50. | . 142.25 | 1.163.10 | 9   | 10.122.     | 144.150  | TLSv1.2  | 101    | 0x764e | (30286) | ) Application Data                                                    |  |
|     | 42 | 2023-0     | 03-16 | 03:28:50. | _ 10.122 | .144.150 | ) ( | 142.251     | .163.109 | TLSv1.2  | 109    | 0x87a1 | (34721) | ) Application Data                                                    |  |

您甚至可以驗證電子郵件是否反映在使用電子郵件帳戶的「已傳送」資料夾中:

| ≡ | M Gmail | م | in:sent |         |            |       |        |   |         |   |   | ×            | 밵         |     | 0 | ۲ |   |   |
|---|---------|---|---------|---------|------------|-------|--------|---|---------|---|---|--------------|-----------|-----|---|---|---|---|
| 0 | Compose | ÷ | ∎       | 0       | Û          |       | 0      | ¢ | Ð       | D | : |              | 1 of      | 1 < | > | - | • |   |
|   | Inbox   |   | This    | s is n  | ny suk     | oject |        |   |         |   |   |              |           |     |   | ₿ | ß |   |
| ☆ | Starred |   |         |         |            |       |        |   |         |   |   | 10:25 PM (11 | minutes a | go) | ☆ | ÷ | : | a |
| Q | Snoozed |   |         |         |            |       |        |   |         |   |   |              |           |     |   |   |   |   |
| ٨ | Sent    |   | This is |         | vail horty |       |        |   |         |   |   |              |           |     |   |   |   |   |
| ۵ | Drafts  |   | i nis i | s my en | sall body. |       |        |   |         |   |   |              |           |     |   |   |   |   |
| ~ | More    |   | C.      | Deal    |            |       | hu all |   |         | 2 |   |              |           |     |   |   |   |   |
|   |         |   | Ce      | кер     | 00         | ™ Rep | iy all | C | Forward |   |   |              |           |     |   |   |   | + |

## 其他注意事項和注意事項

#### 具有@符號的使用者名稱

嘗試使用SMTP中繼時可能會出現問題。由於SMTP中繼,伺服器字串的格式如下(使用者名稱中 為「@」):

event manager environment \_email\_server email.relay@My.Domain.Name:MyPasswordString@smtp-relay.gmail.co

剖析使用者名稱和密碼的程式碼會在第一次出現「@」符號時分割字串。因此,系統認為伺服器主 機名在第一個「@」符號後立即開始並貫穿字串的其餘部分,然後將之前的所有字元解釋為「 username : password」。

SMTP的TCL實現使用正規表示式(regex),以不同方式處理此使用者名稱/密碼/伺服器資訊。由於存 在這種差別,TCL允許使用者名稱使用「@」符號;但是,Cisco IOS XE TCL不支援加密,因此沒 有透過TLS傳送安全電子郵件的選項。

總結一下:

- 如果電子郵件需要安全,則不能與TCL一起傳送。
- 如果您的使用者名稱中有「@」,則不能使用EEM傳送。

透過存檔的思科漏洞ID CSCwe75439可藉此機會改進EEM電子郵件功能;但是,當前沒有針對此

增強請求的路線圖。

## 結論

如圖所示,使用嵌入式事件管理器(EEM)小程式,可以透過SMTP和TLS傳送安全電子郵件。 它需 要在伺服器端進行一些設定,並配置必要的證書以允許信任,但如果您想生成自動的、安全的電子 郵件通知,它是可行的。

#### 關於此翻譯

思科已使用電腦和人工技術翻譯本文件,讓全世界的使用者能夠以自己的語言理解支援內容。請注 意,即使是最佳機器翻譯,也不如專業譯者翻譯的內容準確。Cisco Systems, Inc. 對這些翻譯的準 確度概不負責,並建議一律查看原始英文文件(提供連結)。